## Apple Mail

- 1. Open Mail
- 2. Click "Mail" and select "Preferences"

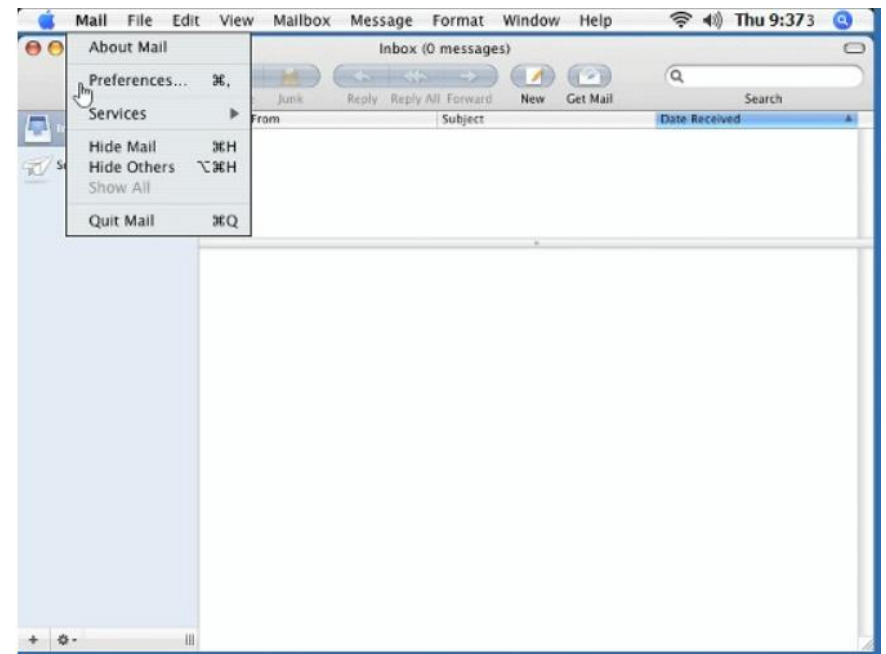

Fig. 3-1: Opening Apple Mail Preferences

3. Click "Accounts" and then "+" to add an account

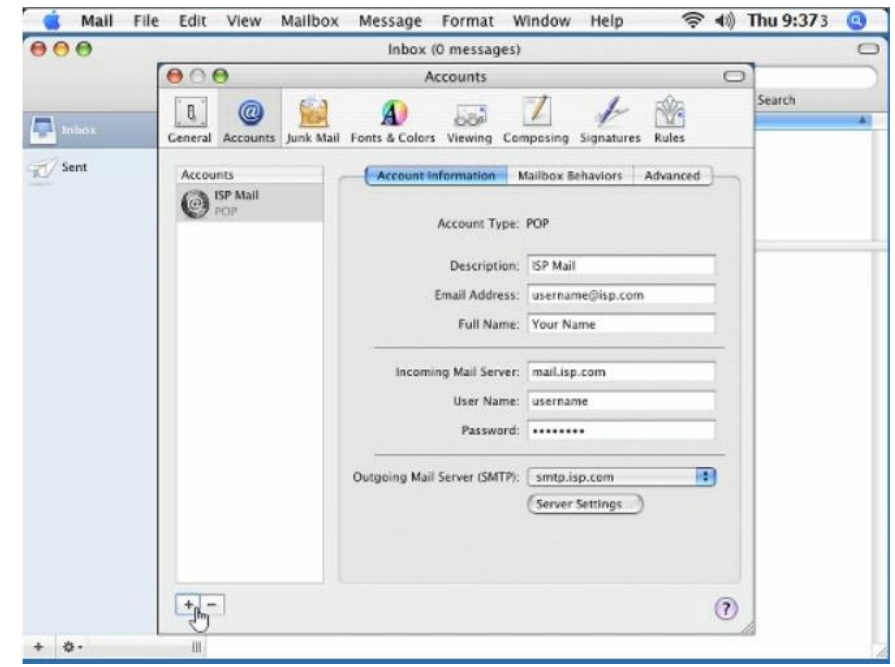

Fig. 3-2: Adding an Account

4. Fill in the information for "Account Information"

\*Incoming and outgoing mail servers should both be "mail.(your e-mail's domain)"

ex: an e-mail of "example@d-pcomm.net" would have a mail server of "mail.d-pcomm.net" an e-mail of "example@cass.net" would have a mail server of "mail.cass.net" an e-mail of "example@tc3net.com" would have a mail server of "mail.tc3net.com"

\*User Name should be your full e-mail address

\*In Outgoing Mail Server, click **"Use Authentication"** and enter your User Name and Password again

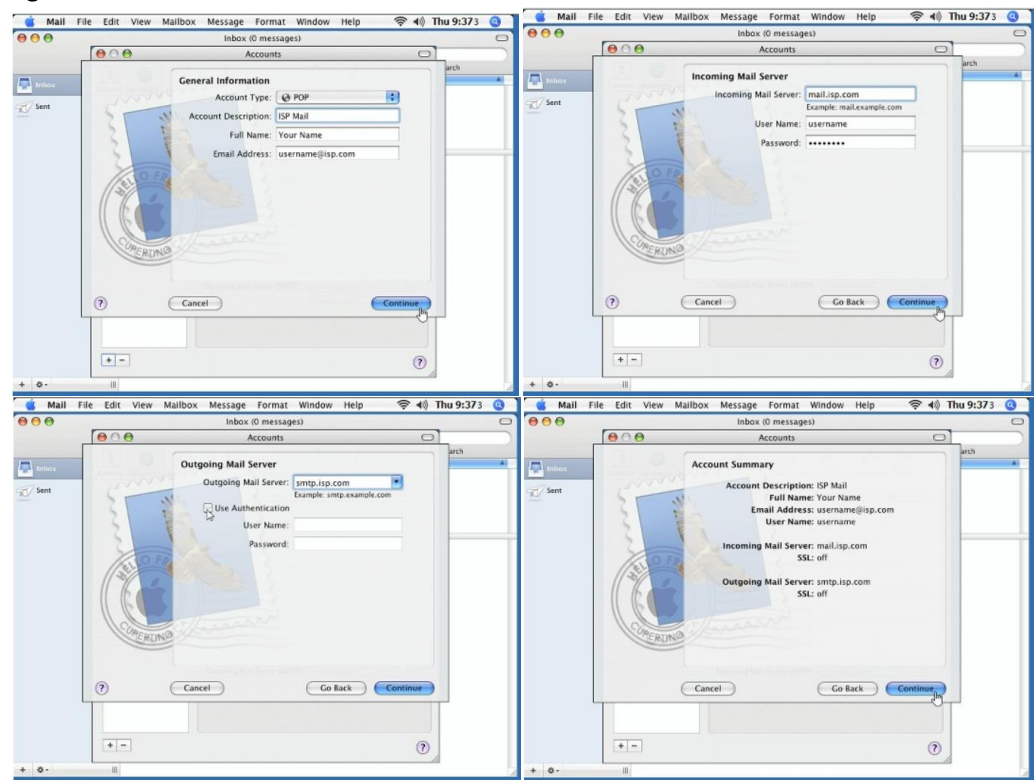

Fig. 3-3 to 3-6: Apply Server Credentials

5. Click "Server Settings..."

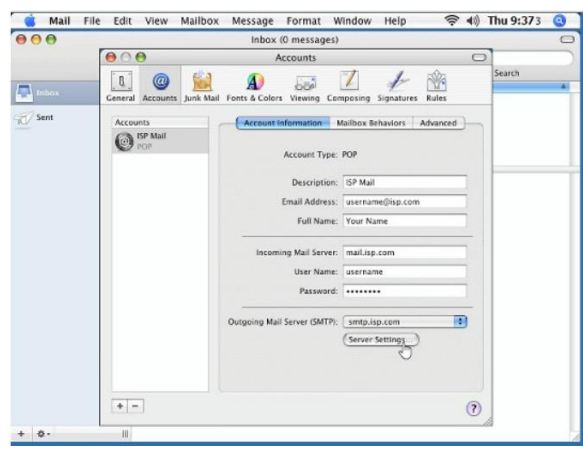

Fig. 3-7: Accessing Server Settings

6. Verify the outgoing mail server is still correct

| 💰 Mail F | ile Edit View      | Mailbox                                                                                 | Messa       | ge Format V     | Vindow He       | elp 🔶 📢 | Thu 9:373 | 0 |
|----------|--------------------|-----------------------------------------------------------------------------------------|-------------|-----------------|-----------------|---------|-----------|---|
|          | Inbox (0 messages) |                                                                                         |             |                 |                 |         | -         | 0 |
|          | 000                |                                                                                         | Accounts    |                 |                 | C       |           |   |
|          | A C                |                                                                                         |             |                 |                 | - 100   | Search    |   |
| Inbox    | General Accor      | Outgoing M                                                                              | all Server: | smtp.isp.com    | Source Fills    | ules    |           |   |
| Sent     | Accounts           | Check with your system administrator before changing any of the advanced options below: |             |                 |                 | vanced  |           |   |
|          | O POP              | Se                                                                                      | rver port:  | 25              |                 |         |           |   |
|          |                    |                                                                                         |             | USE Secure Sock | ets Layer (SSL) |         |           |   |
|          |                    | Authe                                                                                   | ntication:  | None            |                 |         |           |   |
|          |                    | Us                                                                                      | er Name:    | Example: steve  |                 |         |           |   |
|          |                    | ,                                                                                       | Password:   |                 |                 |         |           |   |
|          |                    | (?)                                                                                     |             | Cancel          | ОК              |         |           |   |
|          |                    | 11                                                                                      |             | User Name       | username        |         |           |   |
|          |                    |                                                                                         |             | Password        |                 |         |           |   |
|          |                    | Outgoing Mail Server (SMTP): smtp.isp.com                                               |             |                 |                 |         |           |   |
|          |                    |                                                                                         |             |                 | Server Settin   | iqs     |           |   |
|          |                    |                                                                                         |             |                 |                 |         |           |   |
|          |                    |                                                                                         |             |                 |                 |         |           |   |
|          |                    |                                                                                         |             |                 |                 | 0       |           |   |

Fig. 3-8: Changing Outgoing Server Port

- 8. Make sure that "Use Secure Sockets Layer (SSL)" is disabled
- 9. Authentication should be set to "**Password**" and the User Name (your full e-mail address) and password are filled in
- 10. Click "OK"

7.

11. Click the "Advanced" tab and make sure that SSL is disabled on the incoming server, as well

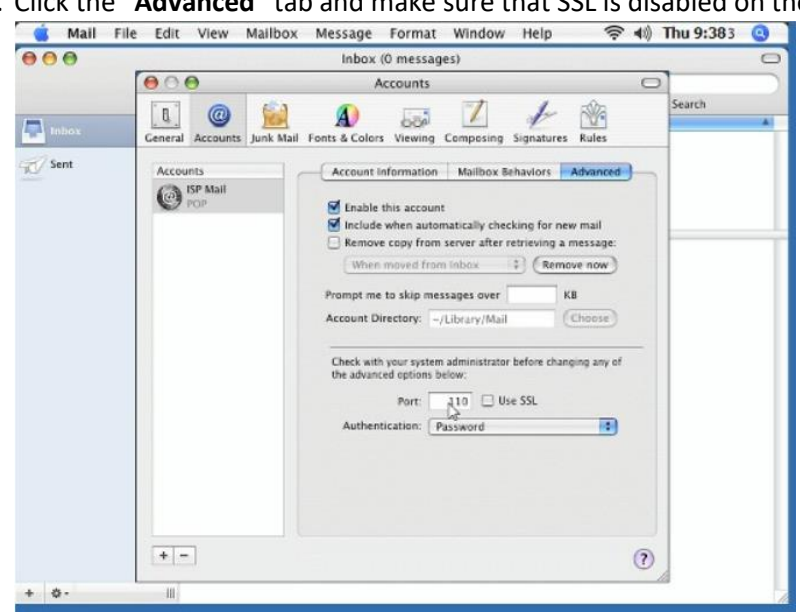

Fig. 3-9: Verifying Incoming Server Settings

- 12. Close the Accounts window
- 13. Compose and send a self-addressed e-mail to verify that Incoming and Outgoing Servers are working properly.